## Skrócona instrukcja obsługi

Aplikacja Masimo SafetyNet<sup>™</sup>

OSTRZEŻENIE: Nie należy sie samodzielnie diagnozować ani leczyć na podstawie pomiarów. Zawsze należy skontaktować się z lekarzem.

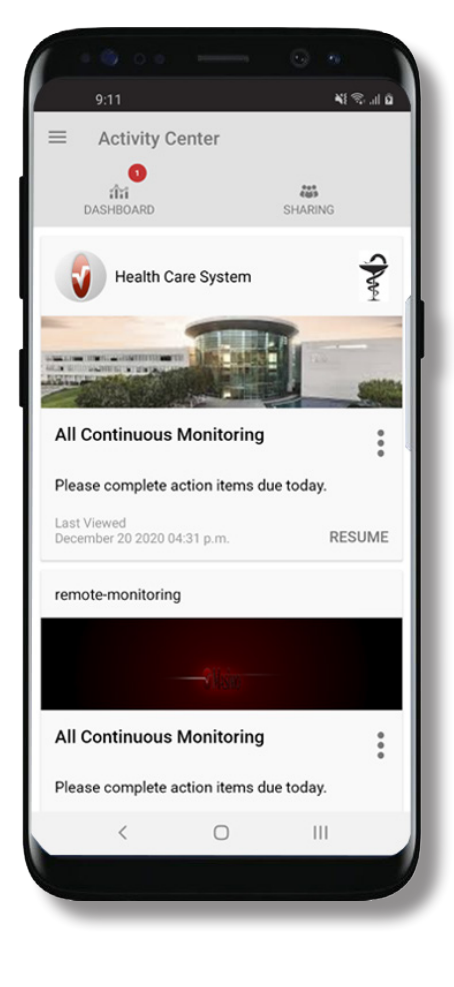

> Pobierz i zainstaluj aplikację Masimo SafetyNet:

Google Play

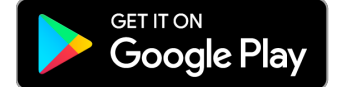

App Store

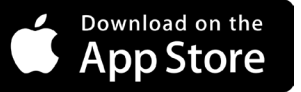

> Uruchom aplikację i postępuj zgodnie ze szczegółowymi instrukcjami, aby utworzyć konto, dołączyć do udostępnionego programu CareProgram<sup>™</sup> oraz rozpocząć zbieranie i udostępnianie danych.

W celu uzyskania pomocy lub w razie pytań odwiedź: www.masimo.com/masimo-safetynet

©2021 Masimo Corporation. Wszelkie prawa zastrzeżone. Wszystkie inne znaki towarowe i zastrzeżone znaki towarowe należą do ich właścicieli.

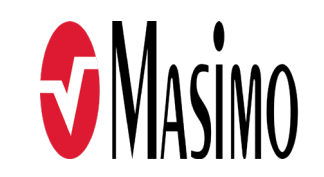

301373/LAB-10727B-0621 EN-LAB-10206C

## Logowanie, rejestracja, lokalizacja, powiadomienia

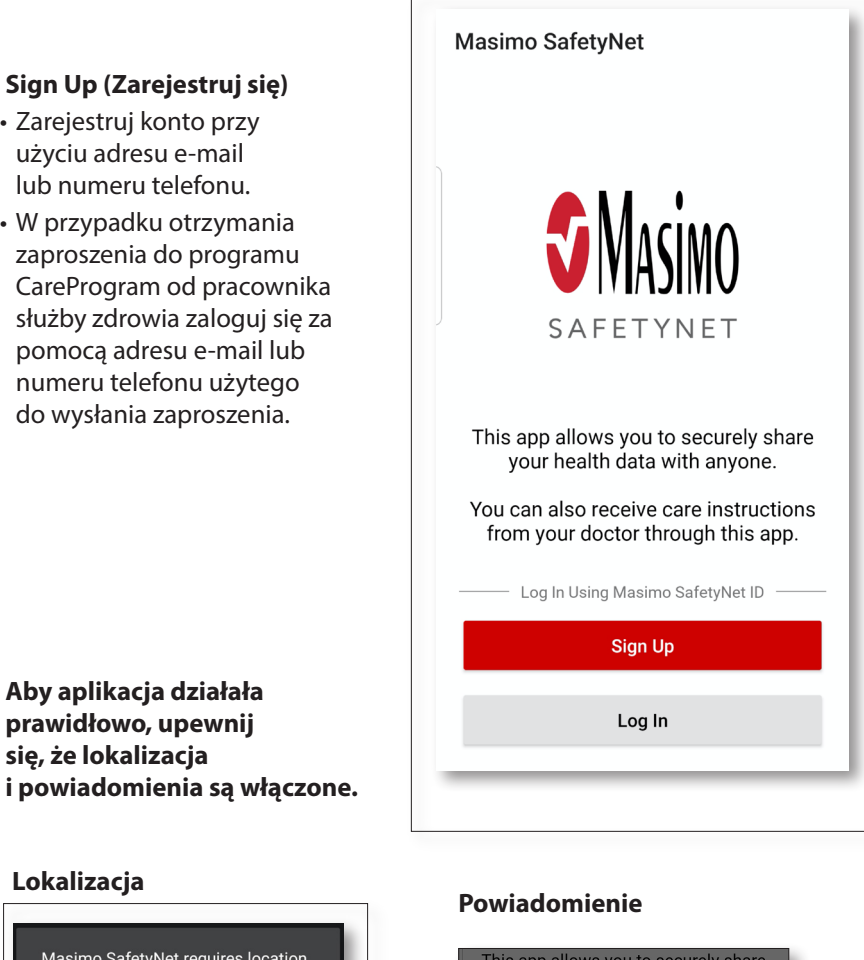

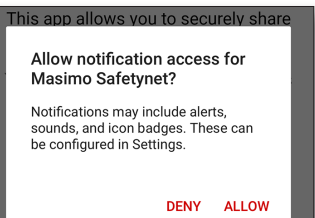

www.masimo.com

> Sign Up (Zarejestruj się) Zarejestruj konto przy

użyciu adresu e-mail

lub numeru telefonu.

W przypadku otrzymania

zaproszenia do programu

pomoca adresu e-mail lub numeru telefonu użvtego do wysłania zaproszenia.

> Aby aplikacja działała

sie, że lokalizacja

Lokalizacja

asked.

prawidłowo, upewnij

Masimo SafetyNet requires location

Please allow the permissions when

ZEZWÓL

permission to select the correct servers for your country and to allow

pairing of Bluetooth sensors.

# Zgoda na dostęp do danych dotyczących stanu zdrowia (tylko iOS)

## Centrum aktywności

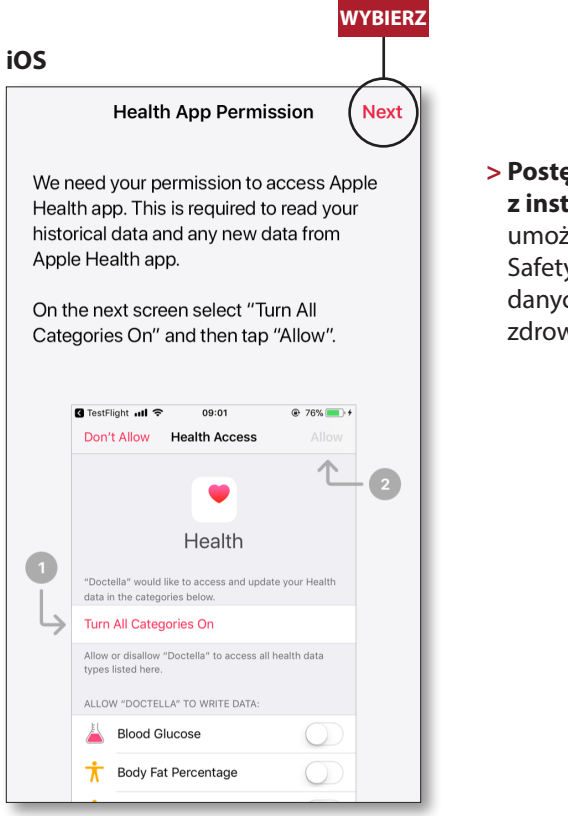

> Postępuj zgodnie z instrukcjami na ekranie: umożliwi to aplikacji Masimo SafetyNet dostęp i zbieranie danych dotyczących stanu zdrowia z urządzenia.

#### > Menu

- Umożliwia wyświetlenie menu aplikacji.
- > Dashboard (Pulpit)
- Umożliwia wyświetlenie ekranu Dashboard (Pulpit), który zawiera dane dotyczące stanu zdrowia użytkownika.
- Umożliwia wyświetlenie danych dotyczących stanu zdrowia udostępnionych przez innych użytkowników.
- > Sharing (Udostępnianie)
- Umożliwia wyświetlenie pracowników służby zdrowia, opiekunów i członków rodziny, którym użytkownik udostępnia aktualnie dane.
- Umożliwia udostępnienie danych innemu pracownikowi służby zdrowia, opiekunowi lub członkowi rodziny.
- > CareProgram
- Umożliwia użytkownikowi wyświetlenie lub usunięcie programu CareProgram.

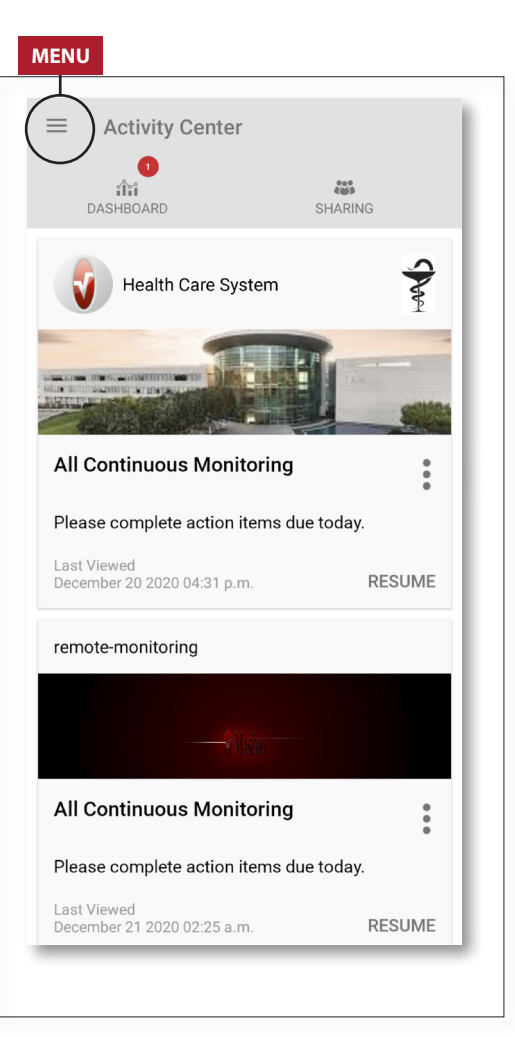

### Menu

· Menu można również wyświetlić przesuwając palcem po ekranie od lewej do prawej.

the

icon

bin

ne

| A        | Activity Center           |
|----------|---------------------------|
| ÎÎÎ      | Dashboard                 |
| Θ        | Profile                   |
| *        | My Device                 |
| ۲        | Live                      |
| ı        | Change Password           |
| ?        | Change Security Questions |
| Ļ        | Notification Settings     |
| -   <br> | Measurement Settings      |
| ۵        | Settings                  |
| !        | Feedback                  |
| ÷        | Log Out                   |
|          |                           |

#### > Feedback (Opinie)

 Pozwala użytkownikowi wysłać wiadomość e-mail do działu pomocy technicznej Masimo SafetyNet.

#### > Log Out (Wyloguj się)

 Umożliwia użytkownikowi wylogowanie się z aplikacji.

#### > Activity Center

- (Centrum aktywności)
- Wyświetla ekran Activity Center (Centrum aktywności).
- > Dashboard (Pulpit)
- Wyświetla ekran Dashboard (Pulpit).
- > Profile (Profil)
   Wyświetla informacje o profilu
- użytkownika.
- Pozwala użytkownikowi zmieniać informacje o profilu.

#### > My Device (Moje urządzenie)

- Pozwala użytkownikowi dodać urządzenie do monitorowania.
- > Live (Na żywo)
- Pozwala użytkownikowi wyświetlić dane z podłączonego urządzenia monitorującego.
- > Change Password (Zmień hasło)
   / Change Security Questions
   (Zmień pytania bezpieczeństwa)
- Pozwala użytkownikowi zmienić hasło i/lub pytania bezpieczeństwa w razie utraty hasła.
- > Notification Settings (Ustawienia powiadomień)
- Pozwala użytkownikowi zmienić ustawienia powiadomień i przypomnień aplikacji.
- > Measurement Settings (Ustawienia pomiarów)
- Umożliwia użytkownikowi zmianę jednostek miary.
- > Settings (Ustawienia)
- Wyświetla ID użytkownika.
- Pozwala użytkownikowi włączyć lub wyłączyć logowanie do aplikacji przy użyciu funkcji Touch ID lub Face ID.
- Wyświetla informacje o aplikacji.

#### > Invite (Zaproś)

 Pozwala użytkownikowi zaprosić inne osoby do udostępniania informacji przy użyciu aplikacji. **Pulpit** 

- > Share (Udostępnij)
- Umożliwia wyświetlenie pracowników służby zdrowia, opiekunów i członków rodziny, którym użytkownik udostępnia aktualnie dane.
- > Edit (Edytuj)
- Pozwala użytkownikowi zmienić układ danych na ekranie Dashboard (Pulpit).
- > Wyświetlanie danych z ostatnich 30 dni lub w postaci tygodniowego podsumowania.
- > Wybór karty parametru w celu wyświetlenia trendów, zakresów dat i dodatkowych danych.

| ENU                    | UD    | OSTĘPI     | ЛN    | EDYTUJ     |
|------------------------|-------|------------|-------|------------|
| 4                      |       | (          | 5     | $\square$  |
| ■ Dashboard            |       |            | <)    | $\bigcirc$ |
| CR HA                  | DH    | $(\pm)$    |       |            |
| Me Hui                 | Dan   | Invite     |       |            |
| Trend for last 30 days | V     | /eekly Sum | nmary |            |
| 😯 Heart Rate           |       |            |       |            |
| Average                | ••    |            |       |            |
| 35 - 255 bpm           |       |            |       | •          |
| Yesterday at 3:30 p.m. |       |            |       | _          |
| <i>♀♀</i> Steps        |       |            |       |            |
| Daily Average          | 11    |            |       |            |
| 1,100 steps            | II.   |            |       |            |
| 12/09 3:04 a.m.        |       |            |       |            |
| 😟 Blood Pressure       |       |            |       |            |
| Last Value             | • • • | -          | M     |            |
| 120/60 mmHg            | • •   |            | - And | •          |
| 12/20 8:07 a.m.        |       |            |       |            |
| 1 Height               |       |            |       |            |
| Last Value             |       |            |       |            |
| 6' 6"                  |       |            |       |            |

#### www.masimo.com

## CareProgram

## Udostępnianie

| STRONA GŁÓWNA                                                                                                    |                                                                                                    |                                                                                                    | WSTECZ                                                                | DODAJ |
|----------------------------------------------------------------------------------------------------|----------------------------------------------------------------------------------------------------|----------------------------------------------------------------------------------------------------|-----------------------------------------------------------------------|-------|
| Masimo SafetyNet          Masimo SafetyNet         Masimo SafetyNet         Daily ITEMS         Is Body Temperature gathering values from Radius T? | <ul> <li>&gt; Care Card (Karta opieki)</li> <li>&gt; Umożliwia wyświetlenie<br/>danych karty Care Card<br/>(Karta opieki).</li> <li>&gt; Home (Strona główna)</li> <li>• Umożliwia powrót na<br/>ekran Activity Center<br/>(Centrum aktywności).</li> <li>&gt; Learn (Nauka)</li> </ul>                    | <ul> <li>&gt; Wyświetlanie listy<br/>pracowników służby<br/>zdrowia, opiekunów<br/>i członków rodziny, którym są<br/>udostępniane dane.</li> <li>&gt; Add (Dodaj)         <ul> <li>Udostępnij dane dodatkowym<br/>pracownikom służby zdrowia.</li> <li>Udostępnij dane</li> </ul> </li> </ul> | Health Data Sharing<br>SHARING WITH<br>Health Care System<br>Provider | +     |
| CONTINUOUS MONITORING<br>SPO2<br>99 % at 9:15 a.m. from MightySat<br>PR<br>64 bpm at 9:15 a.m. from MightySat<br>RRp<br>Use your connected device or tap + to add<br>manually<br>PVi<br>Use your connected device or tap + to add<br>manually                                                                                                    | <ul> <li>W dolnej części programu<br/>CareProgram można wyświetlić<br/>dodatkowe informacje<br/>dostarczone przez opiekuna.</li> <li>Care Team (Zespół<br/>świadczący opiekę)</li> <li>Lista pracowników służby<br/>zdrowia, opiekunów<br/>i członków rodziny, którym są<br/>udostępniane dane.</li> </ul> | dodatkowým opiekunom<br>lub członkom rodziny.<br>> Przeciągnij palcem po<br>udostępnionej osobie,<br>aby usunąć lub edytować<br>uprawnienia.                                                                                                    |                                                                       |       |
| Care Card Care Team                                                                                                    |                                                                                                    | Who do you want to share your<br>health data with?<br>Healthcare Provider<br>Caregiver or family member<br>CANCEL                                                                                                    |                                                                       |       |